## **Boekenkast**

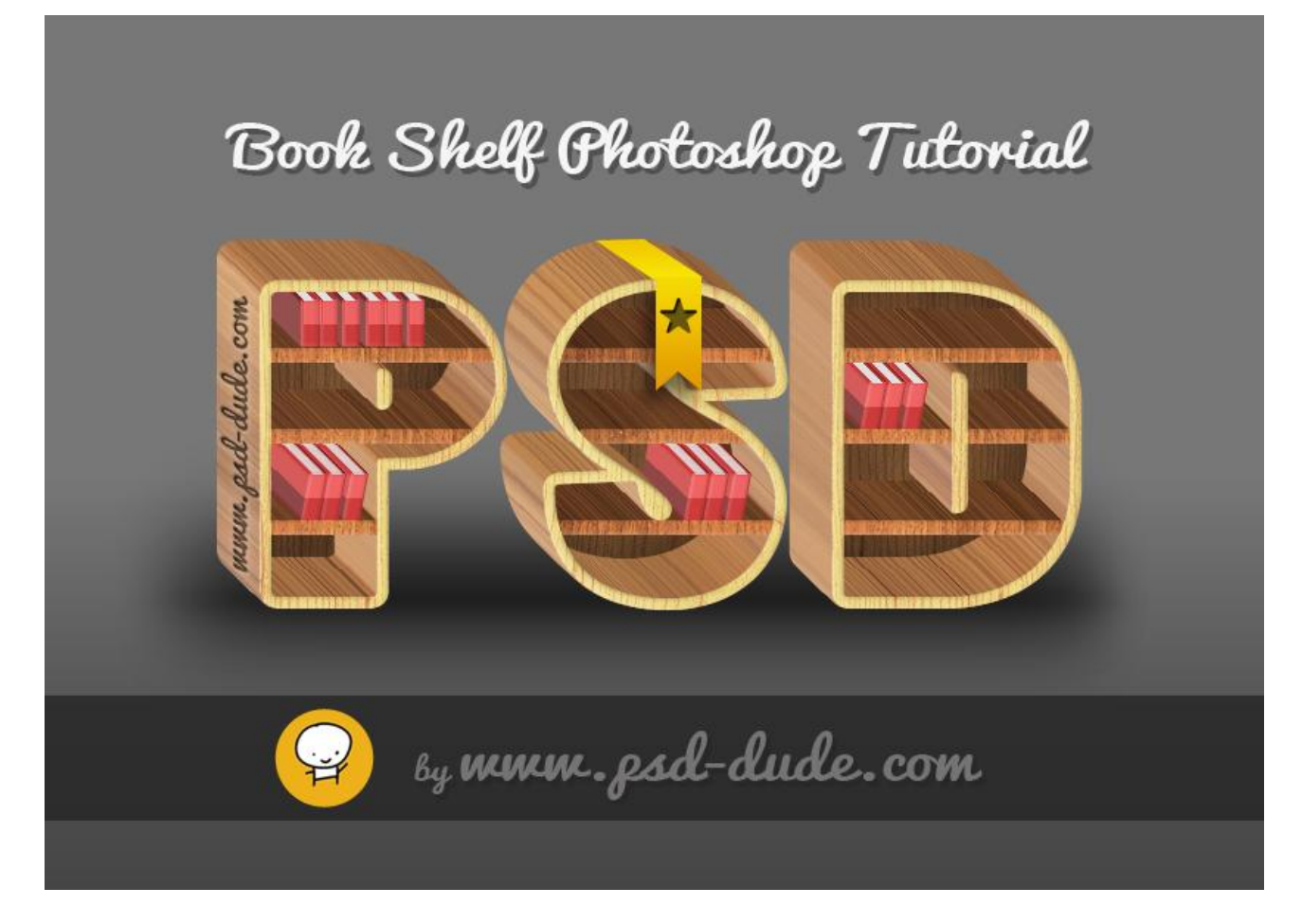

1) We beginnen met een eenvoudige tekst; lettertype naar keuze; hier werd "Polar Std" gebruikt. Noem de laag : "ladenkast tekst1" ; document : 850 x 600 px

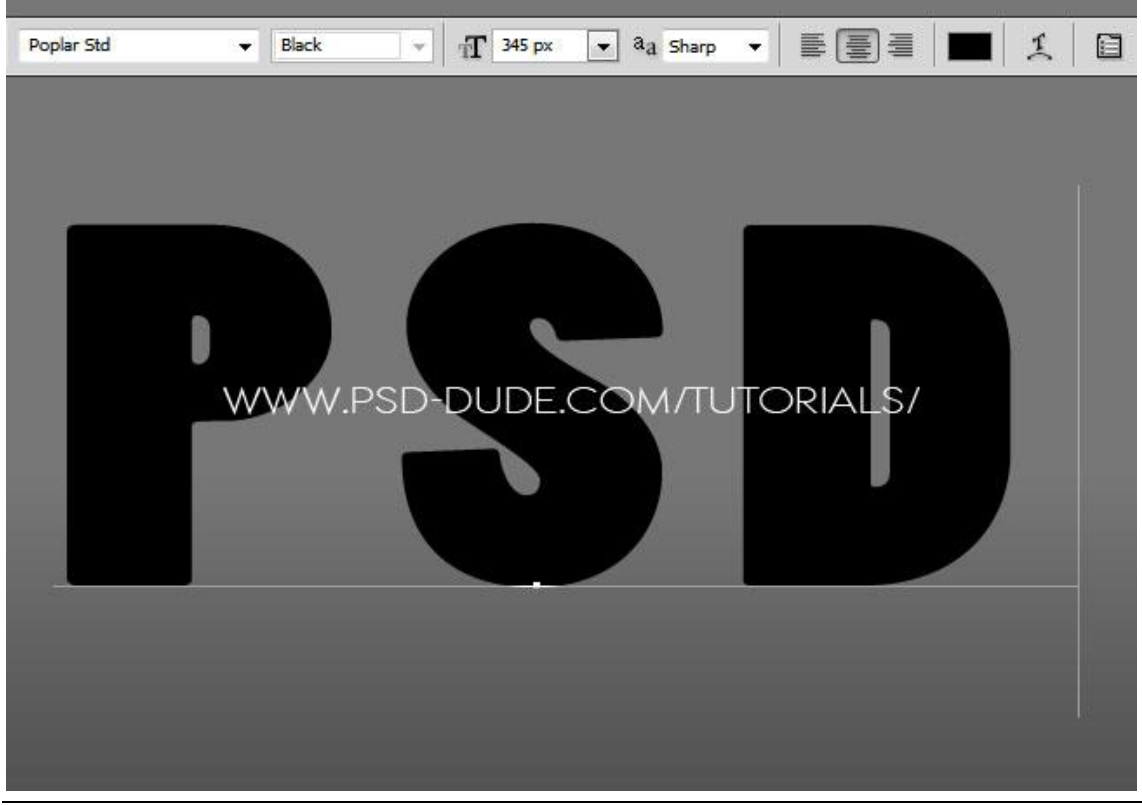

Boekenkast - blz. 1

2) Dupliceer de laag; noem de kopie laag "ladenkast tekst2". Zet voor die laag de vulling op 0%; geef Laagstijl Lijn; 8 px; patroon uit die 'houten' set.

| General Blending                                     |           |                                                                                                    |                                       |
|------------------------------------------------------|-----------|----------------------------------------------------------------------------------------------------|---------------------------------------|
| Opacity:                                             | 100 %     |                                                                                                    |                                       |
| Advanced Blending<br>Fill Opacity: O<br>Channels: VR | a VB      | in the second second se |                                       |
|                                                      | Strok     | e                                                                                                    |                                       |
|                                                      |           |                                                                                                    | px                                    |
| WWW.P:                                               | SD-DUDE.C | Osition: Outside V                                                                                                    | DRIALS/                               |
|                                                      | Blen      | d Mode: Normal                                                                                                    |                                       |
|                                                      |           | Opacity:                                                                                                    | 100 %                                 |
|                                                      |           | ype: Pattern 👻 -                                                                                                    |                                       |
| al the devictory of the                              | Patter    | n: 🛛 🔹 [                                                                                                    | Snap to Origin                        |
|                                                      |           | Enderment                                                                                                    | · · · · · · · · · · · · · · · · · · · |

3) Nieuwe laag; boekenplanken tekenen; smalle Rechthoekvormen; patroonbedekking geven.

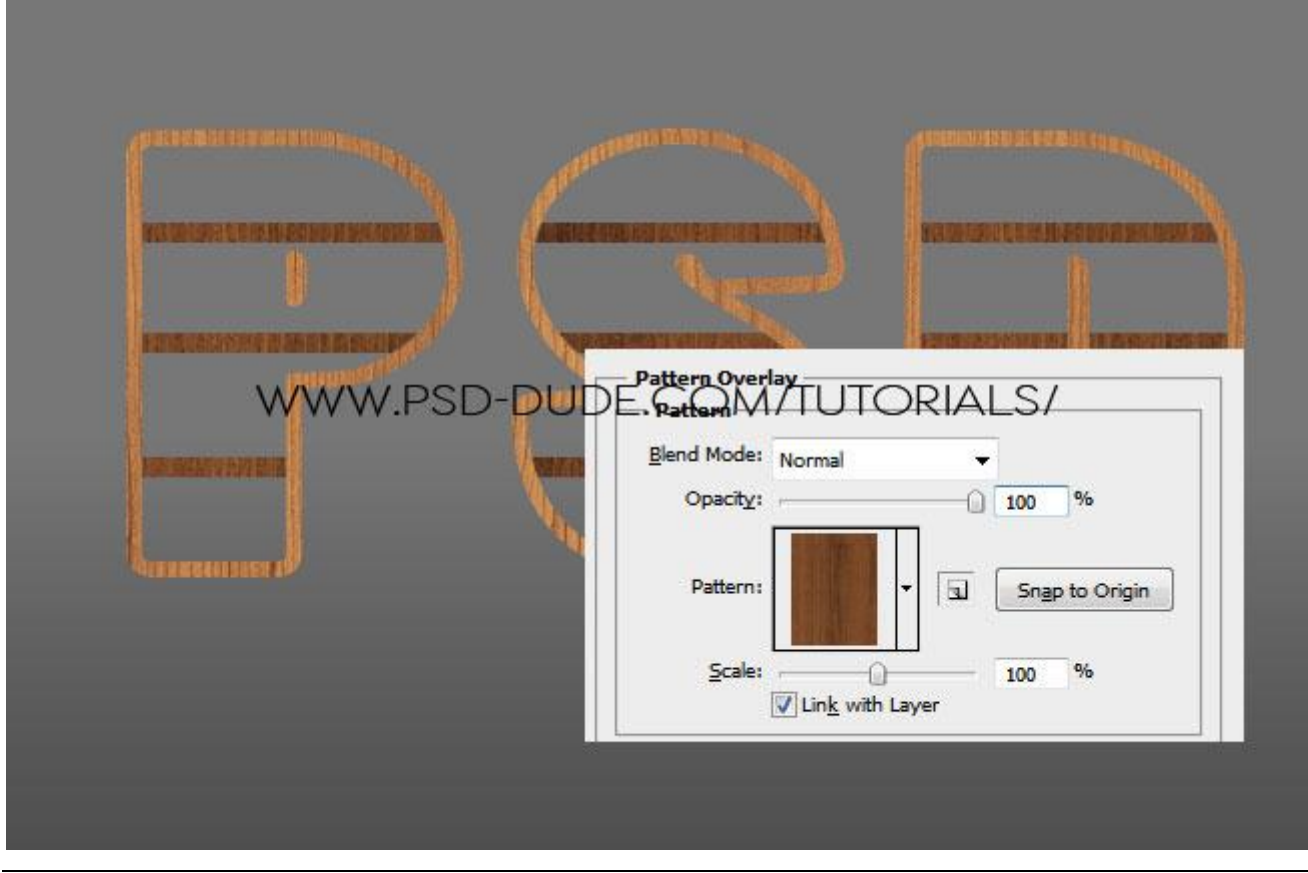

Boekenkast - blz. 2

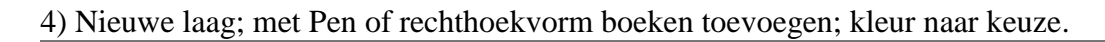

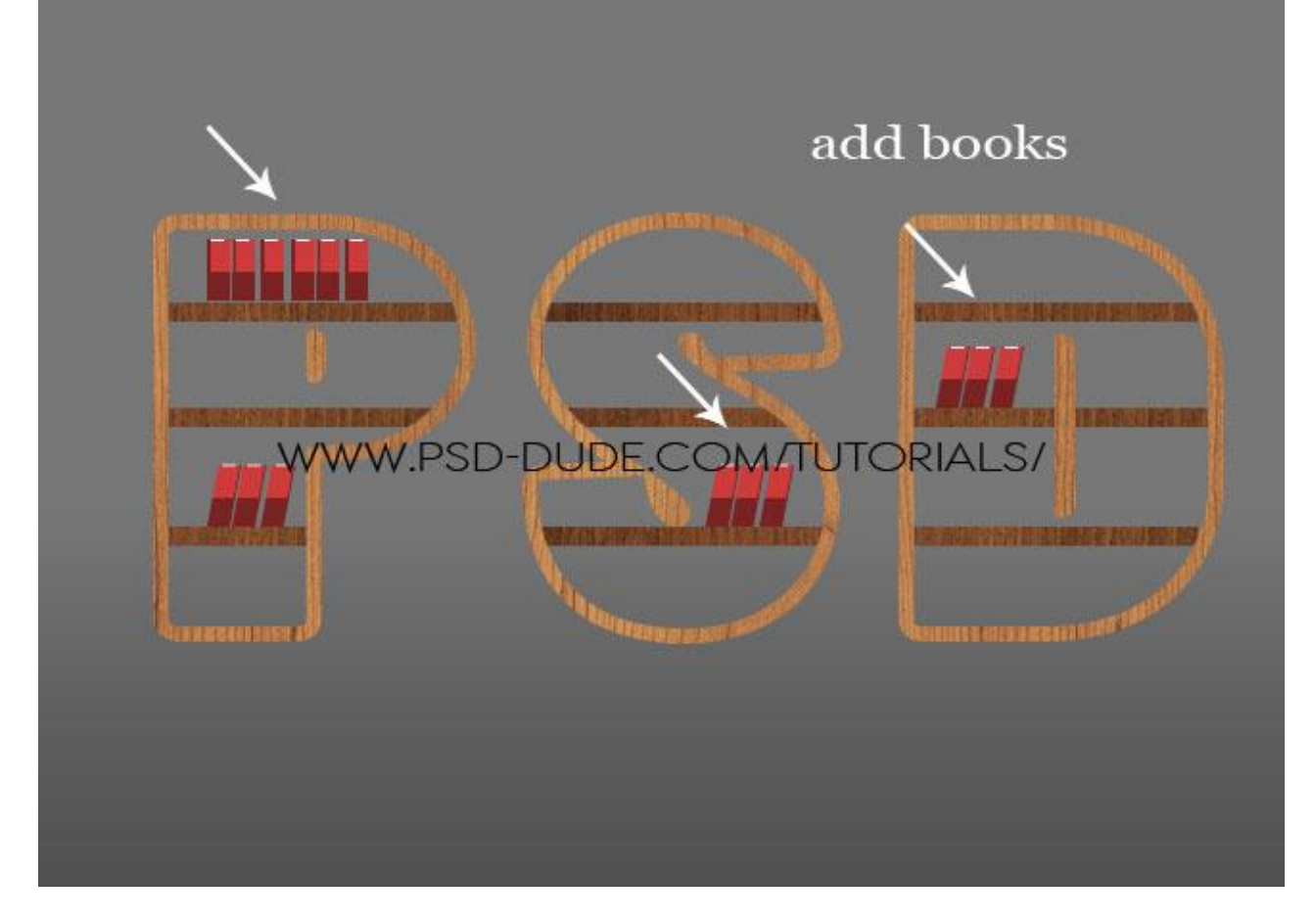

5) Nu heel goed de les volgen! Alle lagen selecteren uitgenomen de laag "ladenkast tekst1" en de achtergrond laag; omzetten in Slim Object; noem het Slimme Object "3D effect". Dupliceer dit Slimme Object in een nieuw psd bestand; in huidig document maak je de laag met Slim Object onzichtbaar of je verwijdert de laag.

|              | Duplicate Layer |           |         |        | ×      |
|--------------|-----------------|-----------|---------|--------|--------|
|              | Duplicate:      | 3D effect |         |        | ок     |
|              | As:             | 3D effect |         |        | Cancel |
| adaga partas | Destination     | New       |         |        |        |
| *****        | Name:           |           |         |        |        |
|              | WWW.P           | SD-DUD    | E.COM/T | UTORIA | ALS/   |

Boekenkast - blz. 3

6) Om het 3D effect te bekomen werken we met een Handeling.

Je laat de handeling eens afspelen in het kopie psd bestand.

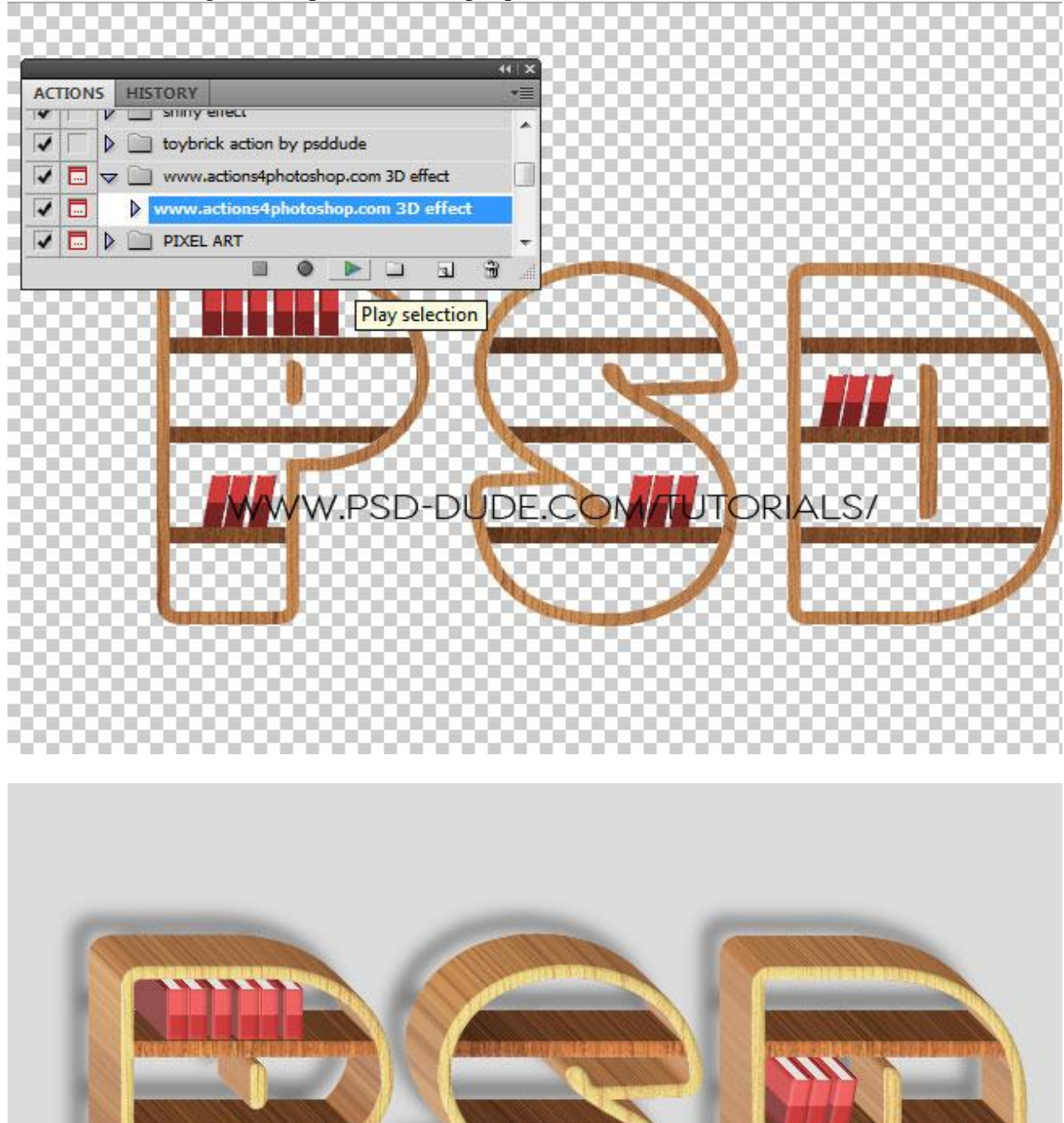

7) Zoals je bemerkt zijn er drie groepen met lagen die je kan bewerken.

Dubbelklikken op "www.actions4photoshop.com top" laag om het Slimme object te openen en de patronen te bewerken; ook de boeken en andere details kan je bewerken.

Selecteer de groep "initial object (actions4photoshop.com)" en de groep "3D effect (actions4photoshop.com)" verplaats die naar je eigen psd bestand van het begin van deze oefening.

| A                       |
|-------------------------|
|                         |
|                         |
|                         |
|                         |
|                         |
| icate Groups            |
| icate cloups            |
| Duplicate:              |
| DE.G.DM/TUTORIALS/      |
| Destination             |
|                         |
| ocument: SHELF-TEXT.psd |
|                         |
|                         |

Zo ziet je houten 3D laden kast er dan ongeveer uit.

## WWW.PSD-DUDE.COM/TUTORIALS/

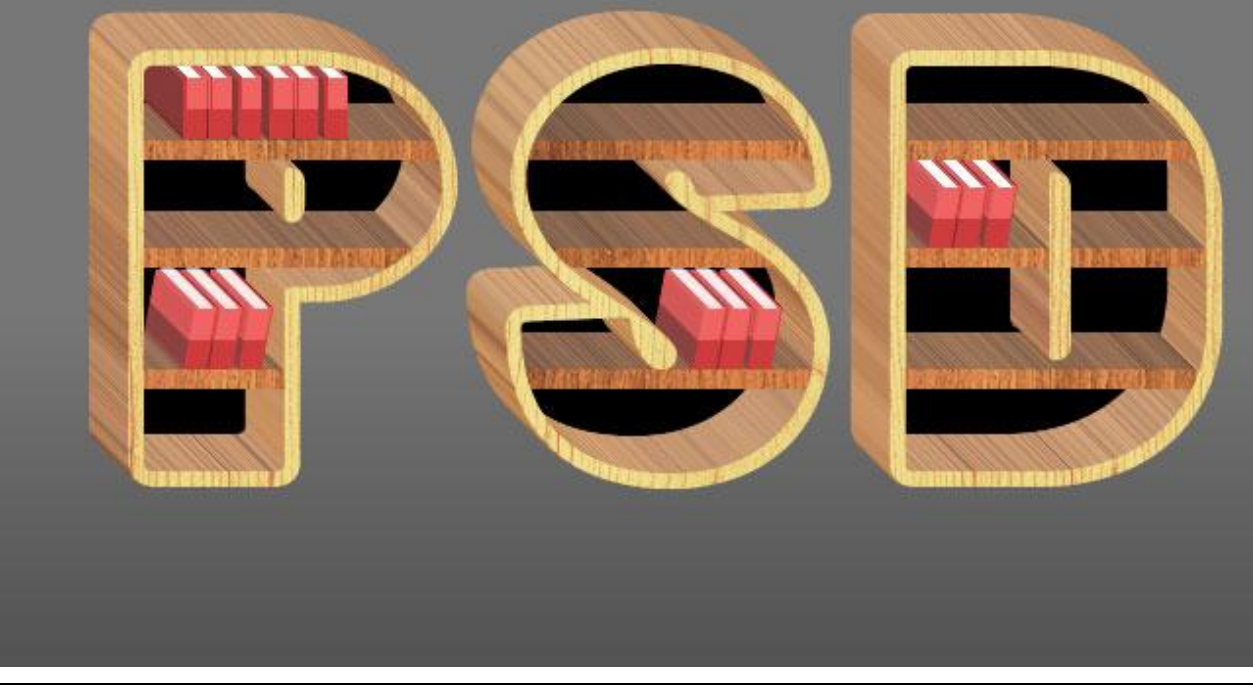

8) Keer terug naar de laag "ladenkast tekst1"; voeg volgende laagstijlen toe om de achterkant van de boekenkast te creëren.

\* Gloed binnen : modus = Bedekken

| Styles                    | Inner Glow                  |        | ОК                |
|---------------------------|-----------------------------|--------|-------------------|
| Blending Options: Default | Blend Mode: Overlay         | •      | Reset             |
| Drop Shadow               | Opacity:                    | 13 %   | New Style         |
| Inner Shadow              | Noise:                      | 0 %    | 2 Proviou         |
| Outer Glow                |                             | -      | <u>▼ Plev</u> lew |
| ☑ Inner Glow              | W-PSD-DHDE                  |        | N2 IAK            |
| Bevel and Emboss          | Elements                    |        |                   |
| Contour                   | <u>T</u> echnique: Softer ▼ |        |                   |
| Texture                   | Source: O Center            | ) Edge |                   |
| - c-*-                    | Choke:                      | 0 %    |                   |

## \* Kleurbedekking : modus = Donkerder

| 5tyles                    | Color Overlay                 | ОК        |
|---------------------------|-------------------------------|-----------|
| Blending Options: Default | Blend Mode: Darken            | Reset     |
| Drop Shadow               |                               | New Style |
| Inner Shadow              |                               |           |
| Outer Glow                | Make Default Reset to Default | Pleview   |
| Inner Glow                |                               |           |
| Bevel and Emboss          | VV.I SD DODE.CONTINIO         |           |
| Contour                   |                               |           |
| Texture                   |                               |           |
| Satin                     |                               |           |

\* Patroonbedekking met een houten patroon

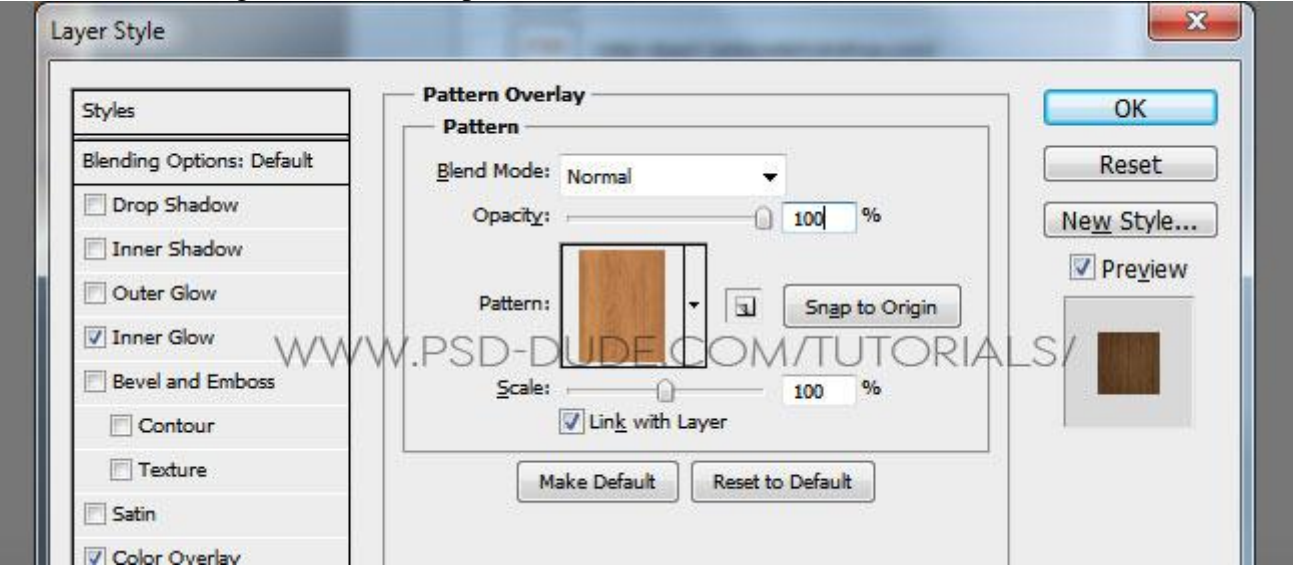

9) Om diepte te creëren : licht en schaduwen toevoegen; nieuwe laag; zacht zwart penseel; dekking = 25%, beschilder enkele delen om donkerder te maken.

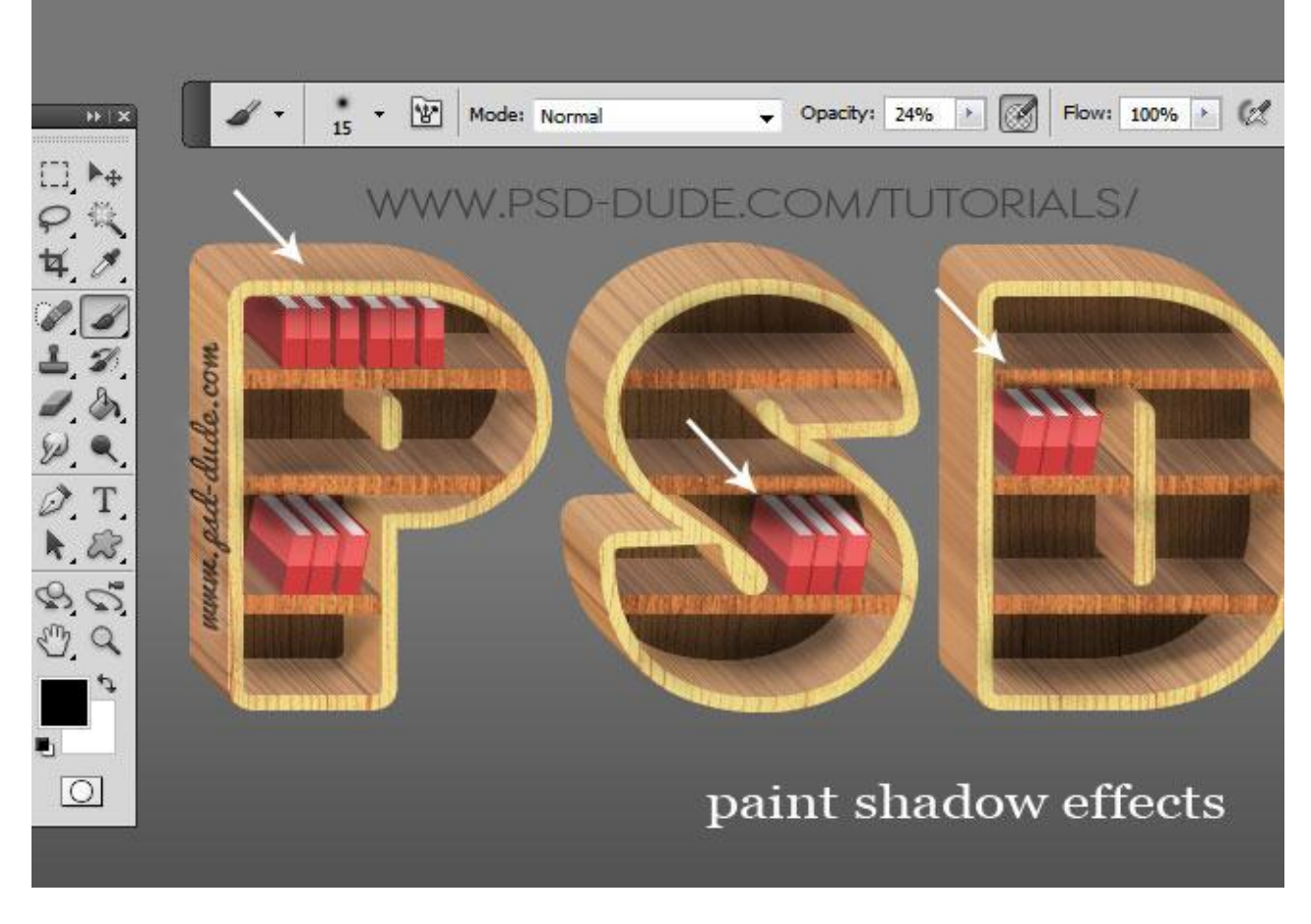

10) Schaduw onderaan de boekenkast : zelfde penseel; indien gewenst ook een weerkaatsing maken voor het object.

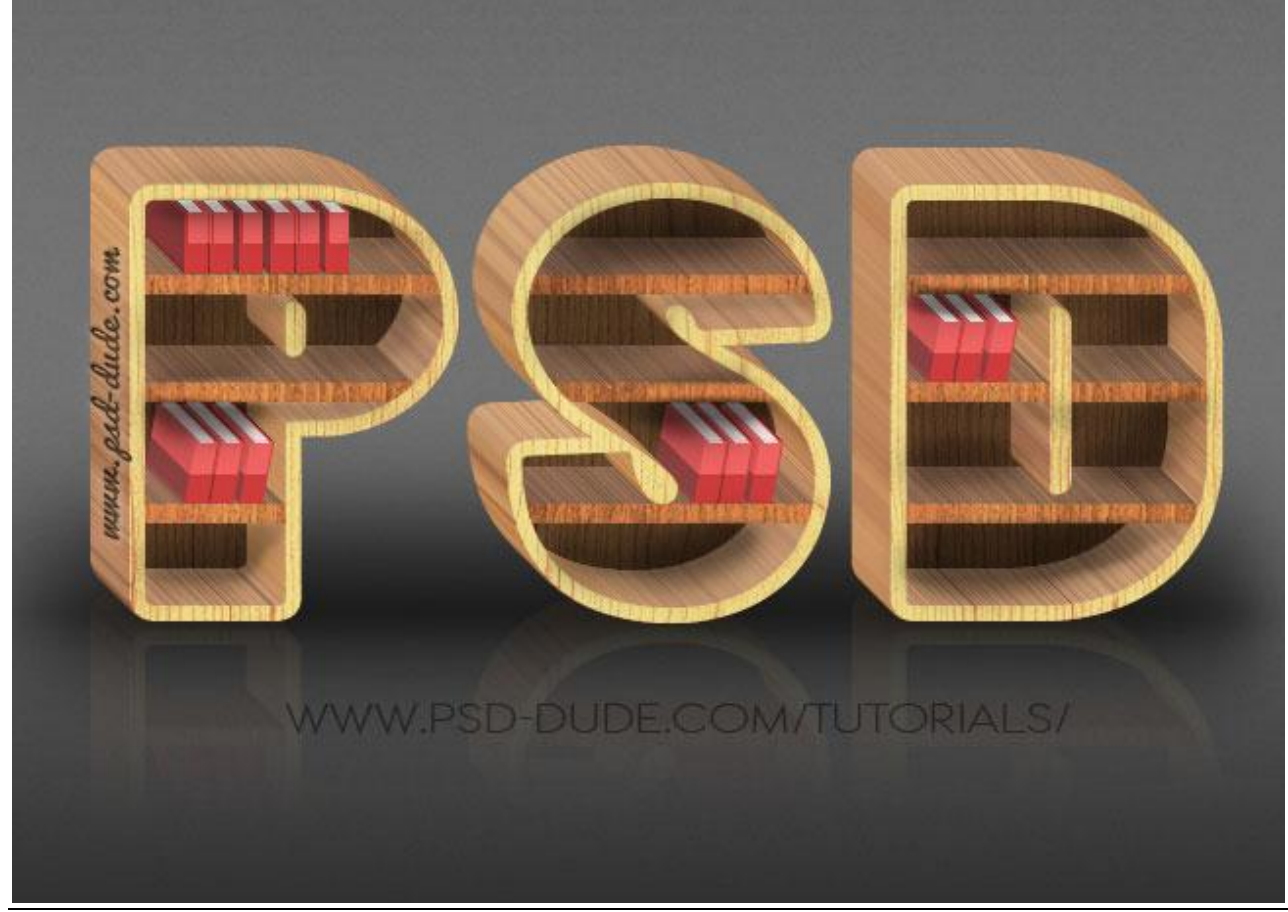

Boekenkast - blz. 7

Vertaling T

11) Als laatste stap : een mooi lint over de kast hangen; je kan dit zelf tekenen of een klaargemaakt lint daarvoor gebruiken.

![](_page_7_Picture_1.jpeg)